|            | ใบความรู้                                        | หน่วยการเรียนที่ 4.4          |
|------------|--------------------------------------------------|-------------------------------|
|            | รหัสวิชา 2001- 0001 วิชาคอมพิวเตอร์เพื่องานอาชีพ | ระดับ ปวช. 2 จำนวน 2 หน่วยกิต |
|            | ชื่อหน่วย ฟังก์ชั่นและการคำนวณ                   | จำนวน 3 ชั่วโมง               |
| ชื่อเรื่อง | ฟังก์ชั่นและการคำนวณ                             | จำนวน 1 สัปดาห์               |

#### จุดประสงค์การเรียนรู้

- 1. สามารถบอกประเภทของฟังก์ชั่นได้
- 2. สามารถบอกประเภทของอาร์กิวเมนต์ได้
- 3. สามารถอธิบายการทำงานของฟังก์ชั่น IF ตรวจสอบเงื่อนไขการทำงานได้
- 4. สามารถใช้งานฟังก์ชั่นจัดการข้อความได้
- 5. สามารถใช้งานฟังก์ชั่นเกี่ยวกับวันที่และ เวลาได้
- 6. สามารถอธิบายการทำงานของฟังก์ชั่น ค้นหาและอ้างอิง VLOOKUP ได้

# เนื้อหาสาระ

# ฟังก์ชั่นและหารคำนวณ

ฟังก์ชั่น (Function) คือสูตรการคำนวณที่เขียนขึ้นล่วงหน้า มีลักษณะเหมือนคำสั่งคำนวณสำเร็จรูป เพื่อให้ทำงานอย่างใดอย่างหนึ่ง เพียงใส่ค่าพึงก์ชั่นที่ต้องการลงไฟหรือเรียกว่าอาร์กิวเมนต์ (Argument) จากนั้นฟังก์ชั่นก็จะคืนค่าผลลัพธ์กลับมาให้ ฟังก์ชั่นต่างๆที่มีใน Excel จะถูกออกแบบการคำนวณได้ตั้งค่า ง่ายๆไปจนถึงการคำนวณขั้นสูงที่ซับซ้อน ซึ่งมีฟังก์ชั่นต่างๆให้เลือกมากมาย ทั้งคณิตศาสตร์ การเงิน วิศวกรรม สถิติ ข้อมูล ฯลฯ

# รู้จักฟังก์ชั่น

ฟังก์ชั่น (Function) แต่ละฟังก์ชั่นจะมีรูปแบบหรือ โครงสร้างการใช้ที่มีลักษณะคล้ายคลึกกันดังนี้

- ชื่อฟังก์ชั่น เป็นส่วนที่บอกหน้าที่และวิธีการคำนวณ เช่น ฟังก์ชั่น SUM, AVERACE ทำหน้าที่หา ค่าเฉลี่ย, ฟังก์ชั่น COUNT ทำหน้าที่นับจำนวน เป็นต้น
- วงเล็บ () ในทุกฟังก์ชั่นต้องมีวงเล็บต่อท้าย เช่น SUM(), AVERAGE(), SQRT()
- อากิวเมนต์ (Argument) คือส่วนของข้อมูลที่ฟังก์ชั่นจะนำไปใช้ประมาลผล ซึ่งอาจจะเป็นเซล อ้างอิง ตัวเลช ข้อความ หรือตรรกะ เช่น จริงหรือเท็จ อาร์เรย์ ค่าความผิดพลาด สูตรหรือฟังก์ชั่นอื่น ซึ่งแต่ละฟังก์ชั่นจะต้องการอาร์กิวเมนต์ที่แตกต่างกันออกไป ขึ้นอยู่กับรูปแบบของฟังก์ชั่นและ จำนวนข้อมูลที่จะใช้ บางฟังก์ชั่นอาจต้องการอาร์กิวเมนต์มากกว่า 1 ตัว เช่น SUM(A1:A30) หรือ SUMIF(A2:10,">220",B2:B10) เป็นต้น

#### ข้อกำหนดการเขียนฟังก์ชั่น

- จึ้นต้นด้วยเครื่องหมาย = (เท่ากับเสมอ) ตามชื่อฟังก์ชั่นซึ่งสามารถพิมพ์ด้วยตัวอักษรแบบพิมพ์เล็ก
  หรือพิมพ์ใหญ่ก็ได้เช่น =SUM, sum คือค่าเดียวกัน
- การเขียนฟังก์ชั่นต้องไม่มีย่อหน้าหรือเว้นวรรค โดยต้องพิมพ์สุตรต่อไปจนจบ
- อาร์กิวเมนต์ทั้งหมดจะต้องอยู่ภายใต้เครื่องหมาย () (วงเล็บ) โดยพิมพ์ต่อจากชื่อฟังก์ชั่น
  อาร์กิวเมนต์แต่ละตัวจะคั่นด้วยเครื่องหมาย , (comma) หากใช้ฟังก์ชั่นซ้อนกันหลายๆตัวต้องใส่
  วงเล็บปิดให้ครบกับจำนวนฟังก์ชั่นที่เปิดด้วย เช่น =SUM(ROUND(A2:A10,2))
- บางฟังก์ชั่นอาจมีอาร์กิวเมนต์หลายตัวหรือตัวเดียว เช่น LOWER(text) และ COUNIF(range, criteria) หรือไม่มีอาร์กิวเมนต์เลยก็ได้เช่น =TODAY()
- ใส่เครื่องหมาย " " คร่อมอาร?กิวเมนต์ที่เป็นข้อความเสมอ เช่น =TIMEVALUE("10:20")
- ห้ามใส่เครื่องหมายหรือสัญลักษณ์ที่ใช้กำหนดรูปแบบข้อมูลประเภทตัวเลข เช่น \$, &

### การใส่ฟังก์ชั่น

การสร้างสูตรคำนวณด้วยพึงก์ชั่น สามารถเลือกใช้พึงก์ชั่นโดยพิมพ์ชื่อพึงก์ชั่นลงไปเอง หรือเลือก พึงก์ชั่นจากกลุ่มคำสั่ง Function Library (พึงก์ชั่นไลบรารี) โดยมีวิธีการดังนี้

# ว**ิธีที่ 1** พิมพ์ฟังก์ชั่นลงในเซล

วิธีใช้ในกรณีที่ทราบชื่อฟังก์ชั่นและอาร์กิวเมนต์อยู่แล้ว โดยพิมพ์ชื่อฟังก์ชั่นลงไปโดยตรงบนแถบ สูตรแล้วเลือกอาร์กิวเมนต์ที่ใช้สำหรับฟังก์ชั่นนั้นๆ สำหรับอร์กิวเมนต์ที่เป็นชื่อเซลจะพิมพ์ลไงปเองหรือ กลิกเมาส์เลือกก็ได้ และสำหรับฟังก์ชั่นที่ใช้กลุ่มเซลช่วงหนึ่งเป็นอาร์กิวเมนต์ก็อาจใช้วิธีลากเมาส์เพื่อใส่ชื่อ กลุ่มเซลได้ด้วย

### วิธีที่ 2 เลือกฟังก์ชั่นจากไลบรารี

ใน Excel 2007 ได้รวบรวมชื่อฟังก์ชั่นไว้ให้คุณเรียกใช้งานได้อย่างสะดวกใน Ribbon ชื่อ Formulas (สูตร) โดยอยู่ในกลุ่มชื่อ Function Library (ไลบรารีฟังก์ชั่น) และจะแยกฟังก์ชั่นตามประเภทการใช้งาน ว**ิธีที่ 3** เลือกฟังก์ชั่นจาก Name Box

ปกติ Name Box (กล่องชื่อ) จะเป็นเครื่องมือบอกตำแหน่งเซลชื่อเซล แต่ถ้าคุณพิมพ์เครื่องหมาย = (เท่ากับ) ลงบนเซลหรือแถบสูตรแล้ว ที่ Name Box จะแสดงรายชื่อฟังก์ชั่นที่เคยเรียกใช้งานไปก่อน หน้าชื้นมาให้เลือก

การใช้งานฟังก์ชั่นต่างๆ ฟังก์ชั่น PV หาข้อมูลค่าเงินปัจจุบันของการลงทุน ฟังก์ชั่น PV ใช้สำหรับคำนวณหาข้อมูลค่าปัจจุบัน (present Value) ของเงินจ่ายชำระทุกงวด โดยรวมดอกเบี้ยเข้าไปด้วย เช่น การลงทุน (ฝากออมเป็นายเดือน) หรือ การขชำระเงินกู้ (ค่างวดเงินกู้)

ผลลัพธ์ที่ได้ของฟังก์ชั่น FV ใช้สำหรับคำนวณหายอดการชำระเงินสำหรับเงินกู้ หรือการผ่อนชำระ ต่องวดจากการกู้ยิมที่ต้องทราบ เช่น เงินกู้ซื้อบ้าน หรือสินเชื่อบุคคล โดยคำนวณจากการชำระเงินคงที่และ อัตราดอกเบี้ยคงที่ จะใช้วิธีการคำนวณแบบลดต้นลดดอกโอยอัตโนมัติ (เงินกู้หรือธุรกิจบางประเภทอาจไม่ ใช้วิธีนี้ เช่น การเช่าซื้ออุปกรณือิเล็กทรอนิกส์หรือรถยนต์ ซึ่งอาจชิวิธีกิดคำนวณแบบทบต้นทบดอก) ฟังก์ชั่น NPER หาจำนวนงวดในการผ่อนชำระเงินลงทุนด้วย

ฟังก์ชั่น NPER ใช้สำหรับคำนวณหาจำนวนงวดในการชำระเงินของการลงทุน โดยคำนวณจากการ ชำระเงินเป็นงวดที่มีนอกการชำระเงินคงที่ และอัตาดอกเบี้ยคงที่ตลอดระยะเวลาทั้งหมด ตัวอย่าง คุณต้องการสะสมเงินให้ได้ 1000000 บาท เพื่อใช้ในอนาคต ซึ่งขณะนี้มีเงินสะสมอย่ 100000 บาท จึงนำเงินไปที่ฝากธนาการไวเ โดยได้รับอัตราดอกเบี้ยร้อยละ 10% และต้องการฝากเพิ่มอีกเดือนละ 25000 บาทในทุกๆต้นเดือน อยากทราบว่ากิ่งวด (เดือน) ถึงจะมีเงินครบ 1000000 บาท

### ฟังก์ชั่น DB หาค่าเสื่อมราคาแบบคงที่

ฟังก์ชี่น DB ใช้สำหรับคำนวณค่าเสื่อราคาโดยลดยอดดุลแบบคายตัวตลอดอายุการใช้งาน เพื่อหารา ของทรัพย์สินที่เสื่อมสภาพตามอายุการใช้งาน

## ฟังก์ชั่น IF ตรวจสอบเงื่อนไขการทำงาน

ฟังก์ชั่น IF จะใช้สำหรับทคสอบเงื่อนไขและตัดสินใจในการทำงาน ตามเงื่อนไขที่เรากำหนคลงไป ซึ่งจะใช้กับข้อมูลที่มีทางเลือกในการตัดสิจใจหลายทาง โดยโปรแกรมจะนำเงื่อนไขไปทคสอบแล้วส่งค่า กลับเป็นตรรกศาสตร์ว่าจริง (True) หรือเท็จ (False) แล้วถ้าจริงให้ทำอะไรและถ้าเท็จจะใช้ทำอะไร เช่น ถ้า ยอคสั่งซื้อเกิน 100000 คิดส่วนลดให้ 15% แต่ถ้ายอคสั่งซื้อไม่ถึง 100000 ถือว่าเป็นเท็จ ให้แสดงข้อความว่า "ไม่มีส่วนลด" เป็นต้น

#### การสร้างสูตร IF

ใช้ AND, OR, NOT เปรียบเทียบมากกว่า 1 เงื่อนไข

ในกรณีที่เงื่อนไขที่ใช้เปรียบเทียบมีมากกว่า 1 ค่า เช่น A1 มากกว่า 10 และ/หรือ น้อยกว่า 50 การ เปรียบเทียบในลักษณะนี้ต้องใช้ฟังก์ชั่น AND และ OR เข้ามาช่วยตรวจสอบได้ ถ้าต้องการให้ตรวจสอบ เงื่อนไขทั้งหมดว่าเป็นจริงทั้งกู่หรือไม่ก็ฟังก์ชั่น AND หรือต้องการให้ตรวจสอบเงื่อนไขแบบเป็นจริงหรือ เท็จก็ได้ทั้งสองอย่างก็ฟังก์ชั่น OR หากต้องการตรวจสอบค่าที่ไม่ต้องการอาจใช้ NOT มาช่วยในการ เปรียบเทียบได้ โดยนำไปใช้งานร่วมกับฟังก็ชั่นอื่นๆ ดังนี้

- Logical1, logical2, ... คือเงื่อนไขที่จะให้ทดสอบสามารถกำหนดได้ถึง 30 เงื่อนไข

- AND ใช้เปรียบเทียบเงื่อนไข 2 ค่า ซึ่งทั้งสองค่าต้องเป็นจริงทั้งคู่ เช่น AND(A1>10,B1="sale") จะ
  หมายถึงค่าของ A1 ต้องมากกว่า 10 จริง และค่าของ B1 ต้องเป็นกำว่า Sale จริงเงื่อนไขนี้จึงจะเป็น
  จริง (True) ได้ หากค่าใดค่าหนึ่งไม่จริง เงื่อนไขนี้จะเป็นเท็จ (Fale)
- OR ใช้เปรียบเทียบเงื่อนไข 2 ค่าซึ่งหากค่าหนึ่งเป็นจริงและค่าหนึ่งเป็นเท็จ หรือจริงทั้งคู่จะถือว่า เงื่อนไขนี้เป็นจริงได้ เช่น OR(A1<10,B1<10) หมายถึง ถ้า A1<10 ก็จริงหรือ B1 <10 ก็คือจริง
- NOT ใช้ปฏิเสธเงื่อนไขที่ใช้เปรียบเทียบ ถ้า Logical เป็น FALSE (เท็จ) NOT จะส่งกลับค่าเป็น TRUE ถ้า Logical เป็น TRUE (จริง) NOT ส่งค่ากลับเป็น FALSE เช่น IF(NOT(A1=10), "OK", "CANCEL" หมายถึงค่าใน A1 ต้องไม่ใช่ 10 จึงจะได้คำว่า OK

#### การใช้ IF ซ้อน IF

พึงก์ชั่น IF สามารถนำมาใช้ตรวจสอบเงื่อนไขภายในสูตรเดียวกันได้หลายชั้น สำหหรับ Excel เวอร์ชั่น 97, 2000, XP, 2003 จะซ้อนได้สูงสุดไม่เกิน 7 ชั้น ส่วน Excel 2007 จะซ้อนกันได้ถึง 67 ชั้น การใส่ IF แต่ละครั้งจะต้องมีวงเล็บเปิดเพื่อใส่อาร์กิวเมนต์ และเมื่อจบสูตร หากใส่ IF ไปกี่ตัวก็ต้องใส่วงเล้บปิดให้ ครบเท่ากันด้วย โดยโปรแกรมจะไล่ตรวจสอบเงื่อนไขจากซ้ายไปขวา เมื่อพบเงื่อนไขแรกเป็นเท็จก็จะไล่ไป ตรวจสอบเงื่อนไขถัดไปเรื่อยๆ เมื่อเจอเงื่อนไขเป็นจริง ก็จะทำตามกำสั่งหลังเงื่อนไขนั้น แล้วจบการทำงาน หากเงื่อนไขทั้งหมดเป็นเท็จก็จะทำกำสั่งสุดท้าย ดังตัวอย่างนี้ เราใช้ IF คิดกำนวณส่วนลดราคาสินก้า โดย จะมีทั้ง 4 เงื่อนไข สูตรคือ =IF(D4="A",40%, IF(D4="B",50%, IF(D4="C",70%,0%))) เพื่อความสะควก ในการอ้างอิงคุณอาจตั้งชื่ออเซลของเกรดสินก้าทั้งหมดไว้ในชื่อ "เกรด" เมื่อคุณอ้างอิงในสูตรก็จะเป็น =IF( เกรด="A",40%, IF(เกรด="B",50%, IF(เกรด="C",70%,0%))) การใช้ IF หลายเงื่อนไข **พึงก์ชั่น NOW แสดงวันที่และเวลาผัจจุบันจากเครื่อง** 

หากต้องการดึงวันที่จากเครื่องมาแสดงในเซล ก็สามารถเรียกใช้ฟังก์ชั่น =NOW() ได้ คุณก็จะได้ วันที่และเวลาเต็มรูปแบบ แต่ถ้าต้องการเฉพาะวันที่อย่างคียวให้ใช้ฟงก์ชั่น =TODAY() แทนได้ และวันที่ที่ ได้จะอัพเดทให้อัตโนมัติเมื่อเปิดไฟล์ขึ้นมาใช้งานทุกครั้ง

## ฟังก์ชั่น DAYS360 นับจำนวณวะนของวันที่ 2 ค่า

ฟังก์ชั่น DAYS360 ใช้คำนวณวันตั้งแต่วันแรกไปจนถึงวันสุด้ทายที่ต้องการนับ โดยโปรแกรมจะ ให้ 1 ปีมี 360 วันโดยให้ 1 เดือนมี 30 วัน เท่าๆกันทุกเดือน โดยส่งกลับก่าจำนวนวันที่อยู่ระหว่างวันที่ที่ระบุ ในอาร์กิวเมนต์

# ฟังก์ชั่น SUMIF หาผลรวมตามเงื่อนไขที่กำหนด

การหาผลรวมด้วยพึงก์ชั่น SUM ที่ผ่านมานั้น จะนำค่าจากเซลที่ระบุทั้งหมดมารวมกัน แต่บางครั้ง คุรอาจจะต้องการหาผลรวมเฉพาะตัวเลขใดเลขหนึ่งเท่านั้น ซึ่งสามารถใช้ฟังก์ชั่น SUMIF มาใช้เป็น ตัวกำหนดเงื่อนไขได้ ดังนี้

## ฟังก์ชั่น SUBTOTAL หาผลรวมจากรายการด้วยฟังก์ชั่นต่างๆ

ถ้าคุณมีรายการข้อมูลหรือฐานข้อมูล ที่ต้องการสรุปผลรวมและหาผลรวมย่อยในรายการ ซึ่งการ คำนวณอาจจะไม่เหมือนกัน เช่น หาผลรวมบ้าง หาค่าเฉลี่ยบ้าง ต้องมีการปรับเปลี่ยนฟังก์ชั่นต่างๆได้ถึง 11 ฟังก์ชั่นด้วยกัน ทำมห้คุณสามารถปรับเปลี่ยนได้ง่ายโดยเพียงแค่เปลี่ยนตัวเลขใช้แทนฟังก์ชั่นเท่านั้น ผลการ กำนวณก็จะเปลี่ยนไปอัตโนมัติ

# ฟังก์ชั่น ROUND ปัดเศษทศนิยมตามจำนวนที่ต้องการ

ผลจากการคำนวณภายในเวิร์กชีตนั้นบางครั้งอาจจะมีทศนิยมเกิดขึ้น อาจจะมีตั้งแต่ 1 ไปจนถึง 30 หลัก ซึ่งก็ขึ้นอยู่กับตัวเลขและฟังก์ชั่นที่ใช้ด้วย หากคุณต้แงการกำหนดให้แสดงทศนิยมตามตำแหน่งที่ ต้องการก็ให้ใช้ฟังก์ชั่นสำหรับปัดเศษทศนิยมมีดังนี้

- ฟังก์ชั่น ROUND ปัดเศษทศนิยมไปหาค่าที่มกล้เคียง เช่นมากกว่า 5 ปัดขึ้น และต่ำกว่า 5 ปัดลง
- ฟังก์ชั่น ROUNDUP ให้ปัดเสษทสนิยมเท่านั้น
- ฟังก์ชั่น ROUNDDOWN ให้ปัดเศษทศนิยมลง
- ฟังก์ชั่น EVEN ปัดเศษขึ้นเป็นเลขคู่ที่ใกล้เคียงที่สุด
- ฟังก์ชั่น ODD ปัคเศษเป็นเลงกี่ที่ใกล้เกียงที่สุด

#### ฟ้งก์ชั่นจัดการข้อความ

พึงก์ชั่นในกลุ่มนี้ใช้สำหรับจัดการกับข้อมูลทั้งตัวเลขและตัวอักษรในลักษณะต่างๆ เช่น แปลง ตัวเลขได้เป็นข้อความ ค้นหาและแทนที่ข้อความ หรือเปรียบเทียบข้อความ เป็นต้น ซึ่ง Excel มีพึงก์ชั่น สำหรับจัดการกับข้อความมากกว่า 20 พึงก์ชั่นเพื่อการใช้ลักษณะต่างๆกันดังนี้

#### ฟังก์ชั่น BAHTTEXT ใช้สำหรับแปลงตัวเลขให้เป็นข้อความ

ที่แสดงค่าเงินบาท เช่น ตัวเลข 15 แปลงเป็น "สิบห้าบาทถ้วน", 182.50 เป็น "หนึ่งร้อยแปคสิบสอง บาทห้าสิบสตางค์" เป็นต้น

#### ฟังก์ชั่น LEFT, RIGHR และ MID ดึงข้อความบางส่วนมาใช้งาน

ฟังก์ชั่น LEFT จะใช้สำหรับคึงข้อความที่อยู่ทางซ้ายของเซลที่ระบุ มาแสดงตามจำนวนอักขระหรือ ตัวอักษรที่คุณระบุลงไป เช่น =LEFT(A2,4) คือให้แสดงข้อความจากเซล A2 เฉพาะ 4 ตัวแรก ฟังก์ชั่น RIGHT ก็จะทำแบบเดียวกันแต่จะคึงข้อความทางขวาสุดของแสดงแทน เช่น =RIGHT(A2,4)